# WooCommerce Odoo Connector Installation Guide

**Note:** WooCommerce Odoo Connector is compatible with the latest version of wordpress 4.4 and WooCommerce version 3.0.x and later.

Export feature will not work correctly if WooCommerce version is earlier than 3.0.x.

## **Table Of Content:**

### 1. WooCommerce Odoo Connector Installation

- 1.1 Activating Developer Mode
- 1.2 Installing Module
- 2. **Configure WooCommerce Odoo Connector** 2.1 WooCommerce Api Key Generation 2.2 Configure WooCommerce Settings
- 3. Create Multiple Instance of WooCommerce

# **WooCommerce Odoo Connector Installation**

Step 1. Place WooCommerce Odoo Connector module With its Dependencies =>Multi Channel Sale into Odoo addons directory Notice:Install woocommerce python api before installing module cmd: pip install woocommerce

#### Step 2. Go to Settings

| #Inbox                                                            |                                      | Search         |                      |                             |  |   |
|-------------------------------------------------------------------|--------------------------------------|----------------|----------------------|-----------------------------|--|---|
| Mark all read                                                     |                                      | ▼ Filters ▼    | ★ Favorites ▼        |                             |  |   |
| 🕰 Inbox                                                           | Odoo ne                              | eds your permi | ission to <u>ena</u> | able desktop notifications. |  | × |
| ☆ Starred                                                         | Congratulations, your inbox is empty |                |                      |                             |  |   |
| CHANNELS +<br>#general<br>DIRECT MESSAGES +<br>PRIVATE CHANNELS + | New messages appear here.            |                |                      |                             |  |   |

=> Activate Developer mode

2.3 click on activate developer mode

| Discuss Sales Inventory Inv                                                                                                    | voicing Apps Settings                                                                                                    |                                                                                                    |                                                                                                    | 🕑 🗪 🍙 Administrator                                                     |
|----------------------------------------------------------------------------------------------------|----------------------------------------------------------------------------------------------------|----------------------------------------------------------------------------------------------------|----------------------------------------------------------------------------------------------------|-------------------------------------------------------------------------|
| Decisis data interitiy in<br>Codoco<br>Dashboard<br>Users<br>Companies<br>Translations<br>Load a Translation<br>General Settings | A Installed Apps         A Installed Apps         Browse Apps         Image: App and the app and the app and the | Orbit   Deformed the environmentation guides to get the environmentation guides to get the environmentation   0%   Involcing   0%   Involcing   0% | bioteconstructions in the format of the format of the form | <image/> <image/> <image/> <image/> <image/> <image/> <image/> <image/> |
| Powered by Odoo                                                                                                    |                                                                                                    |                                                                                                    |                                                                                                    |                                                                         |

### Step 1. Go to Apps

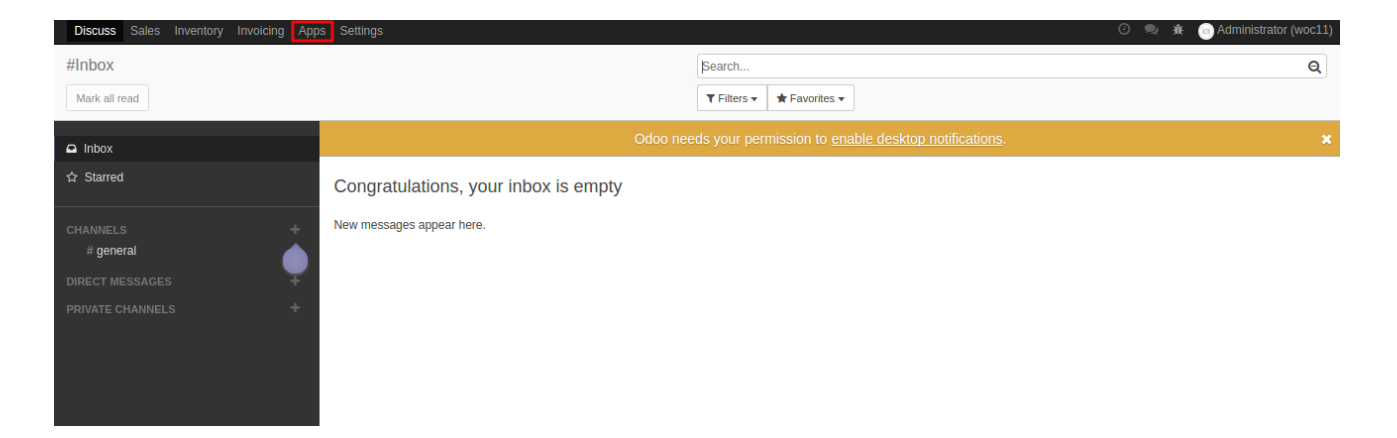

#### Step 2. Click on Update Apps List.

Update Apps list so that newly added module will become visible.

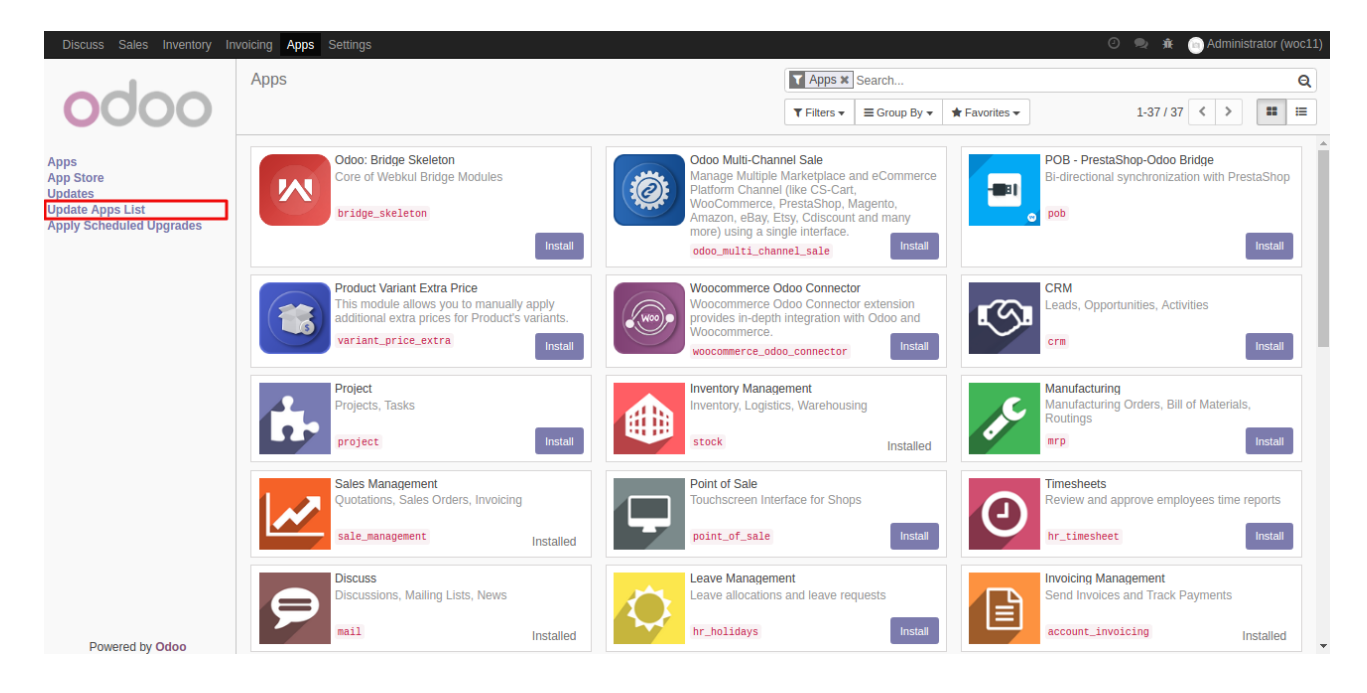

Step 3. If WooCommerce is not visible then remove app filter and type WooCommerce in search bar.

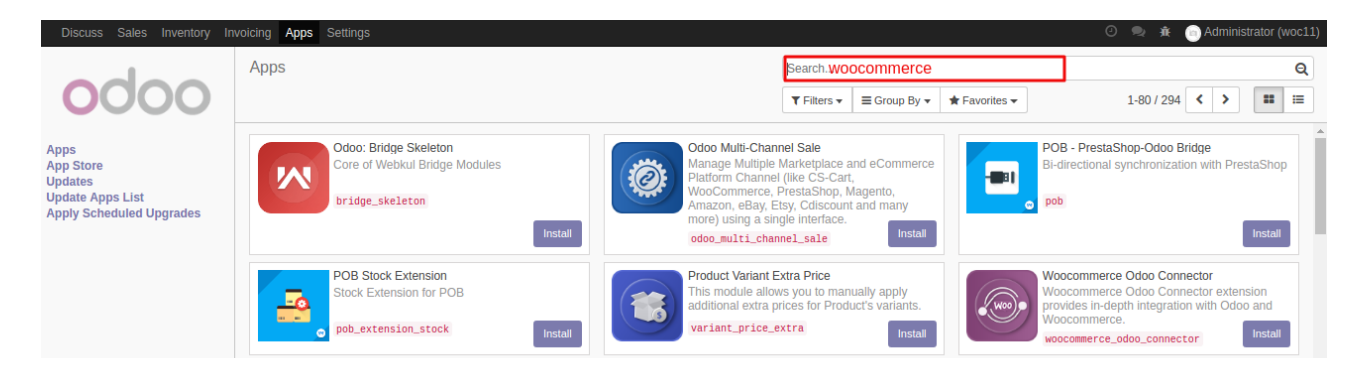

![](_page_3_Picture_0.jpeg)

**Step 6.** When WooCommerce Odoo Connector installed then you will find WooCommerce instance in multi channel menu

Step 7. Click on Multi Channel menu

![](_page_3_Picture_3.jpeg)

Step 8. Then navigate to WooCommerce instance

| Discuss Sales Multi Channel                                                                                       |    | ntory Invoicing | Apps Settings |                     |                    |             |              |               | 🕘 💂 🚊 向 Administr |   |
|----------------------------------------------------------------------------------------------------|----|-----------------|---------------|---------------------|--------------------|-------------|--------------|---------------|-------------------|---|
|                                                                                                    | Mu | lti Channel S   | ale           |                     |                    | Search      |              |               |                   | Q |
| 0000                                                                                                    |    |                 |               |                     |                    | ▼ Filters ▼ | ≡ Group By ▼ | ★ Favorites - | 1-1/1 < >         |   |
| Channel<br>Instances<br>Miscellaneous<br>> Feeds<br>> Mappings<br>Synchronization History<br>Global Configuration |    |                 | Mõoco         | OMMERCE             | More 🕶             |             |              |               |                   |   |
|                                                                                                    |    |                 | WooCo         | ommerce             |                    |             |              |               |                   |   |
|                                                                                                    |    | OProducts       | OOrders       | <b>O</b> Categories | <b>O</b> Customers |             |              |               |                   |   |
|                                                                                                    |    |                 |               |                     |                    |             |              |               |                   |   |
|                                                                                                    |    |                 |               |                     |                    |             |              |               |                   |   |
|                                                                                                    |    |                 |               |                     |                    |             |              |               |                   |   |
| Powered by Odoo                                                                                                   |    |                 |               |                     |                    |             |              |               |                   |   |

# Configure WooCommerce Odoo Connector

# 2.1 Generate Api Keys for WooCommerce:

| Ste | p 1. | Go to | WooCommerce | Settings |
|-----|------|-------|-------------|----------|
|-----|------|-------|-------------|----------|

| 🔞 📸 woc 😋 1                       | 🛡 0 🕂 New                                       |                       |                                                                    |                                                          | Ho                     | wdy, admin |  |  |
|-----------------------------------|-------------------------------------------------|-----------------------|--------------------------------------------------------------------|----------------------------------------------------------|------------------------|------------|--|--|
| 🚳 Dashboard 🛛 🗸                   | Dashboard                                       |                       |                                                                    |                                                          | Screen Options 🔻       | Help 🔻     |  |  |
| Home<br>Updates 🕕                 | Welcome to WordPress!                           |                       |                                                                    |                                                          | c                      | ) Dismiss  |  |  |
| 📌 Posts                           | We've assembled some links to get you started:  |                       |                                                                    |                                                          |                        |            |  |  |
| 9 Media                           | Get Started                                     | Next Steps            |                                                                    | More Actions                                             |                        |            |  |  |
| 📕 Pages                           |                                                 | Write your first blog | post                                                               | Manage widgets or me                                     | enus                   |            |  |  |
| Comments                          | Customize Your Site                             | + Add an About page   |                                                                    | Turn comments on or off                                  |                        |            |  |  |
| 🔤 WooCommerce                     | or, change your theme completely                | View your site        |                                                                    | 🎓 Learn more about get                                   | ting started           |            |  |  |
| Products                          |                                                 |                       |                                                                    |                                                          |                        |            |  |  |
|                                   | At a Glance                                     |                       | Quick Draft                                                        |                                                          |                        |            |  |  |
|                                   | 📌 1 Post 📗 5 Pages                              |                       | Title                                                              |                                                          |                        |            |  |  |
|                                   | 1 Comment                                       |                       | What's on your mind?                                               |                                                          |                        |            |  |  |
|                                   | WordPress 4.7.4 running Twenty Seventeen theme. |                       | what s on your mind.                                               |                                                          |                        |            |  |  |
|                                   |                                                 |                       |                                                                    |                                                          |                        |            |  |  |
| Settings                          | Activity                                        | *                     |                                                                    |                                                          |                        |            |  |  |
| <ul> <li>Collapse menu</li> </ul> | Recently Published                              |                       | Save Draft                                                         |                                                          |                        |            |  |  |
|                                   | Today, 7:44 am Hello world!                     |                       |                                                                    |                                                          |                        |            |  |  |
|                                   | Recent Comments                                 |                       | WordPress News                                                     |                                                          |                        |            |  |  |
|                                   | From A WordPress Commenter on Hello world!      |                       | WordPress 4.7.4 Maintenance F<br>After almost sixty million downlo | Release April 20, 2017<br>ads of WordPress 4.7, we are p | leased to announce the | immediate  |  |  |

### Step 2. Go to "Api" tab

| 🔞 📸 woc 👴 1                                 | 🛡 0 🕂 New                                  |                  |           |                 |                 |             |        |     | Howdy, admin                                                                                                    |
|---------------------------------------------|--------------------------------------------|------------------|-----------|-----------------|-----------------|-------------|--------|-----|----------------------------------------------------------------------------------------------------|
| 🖚 Dashboard                                 | Canadal                                    | Deeducto         | Tax       | Chinaiaa        | Chaskaut        | Assounts    | Empile | ADL | Help 🔻                                                                                                    |
| 📌 Posts                                     | General op                                 | tions            | lax       | Shipping        | Checkout        | Accounts    | Emails | API |                                                                                                    |
| <ul> <li>Pages</li> <li>Comments</li> </ul> | Base location                              | 1                | 0         | United King     | gdom (UK)       |             |        | *   |                                                                                                    |
| W WooCommerce                               | Selling locati                             | on(s)            | 0         | Sell to all c   | ountries        |             |        | Ŧ   |                                                                                                    |
| Orders<br>Coupons                           | Shipping loca                              | tion(s)          | 0         | Ship to all o   | countries you s | sell to     |        | Ŧ   |                                                                                                    |
| Reports<br>Settings<br>System status        | Default custo                              | omer location    | 0         | Geolocate       |                 |             |        | Ŧ   |                                                                                                    |
| Extensions                                  | Enable taxes                               |                  |           | 🗹 Enable ta     | axes and tax ca | lculations  |        |     |                                                                                                    |
| Products Appearance                         | Store notice                               |                  |           | Enable si       | te-wide store   | notice text |        |     |                                                                                                    |
| 🖌 Plugins 💶                                 | Currency o                                 | ptions           |           |                 |                 |             |        |     |                                                                                                    |
| 🕹 Users                                     | The following o                            | options affect h | ow price: | s are displayed | on the fronten  | ıd.         |        |     |                                                                                                    |
| ≁ Tools<br>盟 Settings                       | Currency                                   |                  | 0         | Pound ster      | ling (£)        |             |        | Ŧ   |                                                                                                    |
| Collapse menu                               | Currency pos                               | ition            | 0         | Left (£99.9     | 9)              |             |        | Ŧ   |                                                                                                    |
|                                             | Today, 7:44 a                              | im H             | Iello wor | ld!             |                 |             |        |     | WordPress News                                                                                                    |
|                                             | Recent Com                                 | iments           |           |                 |                 |             |        |     | WordProce 4.7.4 Maintenance Beleace Arril 20, 2017                                                                                                    |
|                                             | From A WordPress Commenter on Hello world! |                  |           |                 |                 |             |        |     | WOTUPTESS 4.7.4 Maintenance Release April 20, 2017<br>After almost sixty million downloads of WordPress 4.7, we are pleased to announce the immediate |

| 🛞 📸 WOC 📀 1   | 🗭 0 🕂 New       |                |           |                   |                |                 |        |     | Но | wdy, admin 🖡  |
|---------------|-----------------|----------------|-----------|-------------------|----------------|-----------------|--------|-----|----|---------------|
| Dashboard     |                 |                |           |                   |                |                 |        |     |    | Help 🔻        |
|               | General         | Products       | Тах       | Shipping          | Checkout       | Accounts        | Emails | API |    |               |
| 📌 Posts       | Settings   Ke   | ys/Apps   Webh | nooks     |                   |                |                 |        |     |    |               |
| 9] Media      | General of      | otions         |           |                   |                |                 |        |     |    |               |
| 📕 Pages       |                 |                |           |                   |                | _               |        |     |    |               |
| Comments      | API             |                |           | 🗹 Enable th       | ne REST API    |                 |        |     |    |               |
| WooCommerce   |                 | _              |           |                   |                |                 |        |     |    |               |
| Orders        | Save change     | s              |           |                   |                |                 |        |     |    |               |
| Coupons       |                 |                |           |                   |                |                 |        |     |    |               |
| Reports       |                 |                |           |                   |                |                 |        |     |    |               |
| Settings      |                 |                |           |                   |                |                 |        |     |    |               |
| System status |                 |                |           |                   |                |                 |        |     |    |               |
| Extensions    |                 |                |           |                   |                |                 |        |     |    |               |
| Products      |                 |                |           |                   |                |                 |        |     |    |               |
| 🔊 Appearance  |                 |                |           |                   |                |                 |        |     |    |               |
| 😰 Plugins 💶   |                 |                |           |                   |                |                 |        |     |    |               |
| 📥 Users       |                 |                |           |                   |                |                 |        |     |    |               |
| 🖋 Tools       |                 |                |           |                   |                |                 |        |     |    |               |
| 5 Settings    |                 |                |           |                   |                |                 |        |     |    |               |
| Collapse menu |                 |                |           |                   |                |                 |        |     |    |               |
|               | If you like Woo | Commerce ole   | ase leave | usa <b>****</b> * | rating. A huge | thanks in advan | rel    |     |    | Version 4.7.4 |

### Step 3. Make sure "REST API is enabled"

# Step 4. Click on "keys/Apps"

| 🚯 🖀 WOC 😳 1                       | P + New                                                                            | Howdy, admin 🦻 |
|-----------------------------------|------------------------------------------------------------------------------------|----------------|
| 🙆 Dashboard                       | General Products Tax Shipping Checkout Accounts Emails API                         | Help 🔻         |
| 📌 Posts                           | Settings (Keys/anns) Webhooks                                                      |                |
| 91 Media                          | General ontions                                                                    |                |
| 📕 Pages                           |                                                                                    |                |
| Comments                          | API ✓ Enable the REST API                                                          |                |
| wooCommerce                       |                                                                                    |                |
| Orders                            | Save changes                                                                       |                |
| Coupons                           |                                                                                    |                |
| Reports                           |                                                                                    |                |
| Settings                          |                                                                                    |                |
| Extensions                        |                                                                                    |                |
| Products                          |                                                                                    |                |
| 🔊 Appearance                      |                                                                                    |                |
| 🖌 Plugins 💶                       |                                                                                    |                |
| 📥 Users                           |                                                                                    |                |
| 差 Tools                           |                                                                                    |                |
| Settings                          |                                                                                    |                |
| <ul> <li>Collapse menu</li> </ul> |                                                                                    |                |
|                                   | If you like WooCommerce please leave us a *** * trating. A huge thanks in advance! | Version 4.7.4  |

### Step 5. Click on "Add Key"

| 🔞 📸 woc 😔 1 🖣                     | 🖡 0 🕂 New              |                |             |                       |                |                 |          |     |              |             | Howdy, admin 📗 |
|-----------------------------------|------------------------|----------------|-------------|-----------------------|----------------|-----------------|----------|-----|--------------|-------------|----------------|
| 🖚 Dashboard                       | Conoral                | Broducte       | Tax         | Shipping              | Chackout       | Accounts        | Empile   | ADI |              |             | Help 🔻         |
| 📌 Posts                           | Settings   Key         | ys/Apps   Webh | nooks       | Shipping              | Checkouc       | Accounts        | Lillarts | AFI |              |             |                |
| 93 Media                          | Keys/Apps              | Add key        |             |                       |                |                 |          |     |              |             |                |
| Pages                             |                        |                |             |                       |                |                 |          |     |              |             |                |
| Comments                          | Descri                 | intion         |             | Cons                  | umer kev end   | ing in          | lisor    |     | Permissions  | Last arross |                |
| WooCommerce                       | No items for           | und.           |             | cons                  | unier ney end  |                 | 050      |     | 1 6111350113 | List ottess |                |
| Orders                            | Descri                 | iption         |             | Cons                  | umer key end   | ing in          | User     |     | Permissions  | Last access |                |
| Coupons                           |                        |                |             |                       |                |                 |          |     |              |             |                |
| Settings                          |                        |                |             |                       |                |                 |          |     |              |             |                |
| System status                     |                        |                |             |                       |                |                 |          |     |              |             |                |
| Extensions                        |                        |                |             |                       |                |                 |          |     |              |             |                |
| Products                          |                        |                |             |                       |                |                 |          |     |              |             |                |
| 🔊 Appearance                      |                        |                |             |                       |                |                 |          |     |              |             |                |
| 🖆 Plugins 🚺                       |                        |                |             |                       |                |                 |          |     |              |             |                |
| 📥 Users                           |                        |                |             |                       |                |                 |          |     |              |             |                |
| 🖋 Tools                           |                        |                |             |                       |                |                 |          |     |              |             |                |
| 🖪 Settings                        |                        |                |             |                       |                |                 |          |     |              |             |                |
| <ul> <li>Collapse menu</li> </ul> | If you like <b>Woo</b> | Commerce ple   | ase leave i | IS a <b>* * * * *</b> | rating. A huge | thanks in advan | cel      |     |              |             | Version 4.7.4  |

Step 6. Set "Description" for Key, set "read/write" permissions and click on "Generate Api key"

| 🖀 WOC 📀 1 🖣 | 🛡 0 🕂 New                |             |                    |                |                 |        |     |  |
|-------------|--------------------------|-------------|--------------------|----------------|-----------------|--------|-----|--|
| Dashboard   |                          | _           |                    |                |                 |        |     |  |
| Posts       | General Product          | s Tax       | Shipping           | Checkout       | Accounts        | Emails | API |  |
| Nadia       | Settings   Keys/Apps   W | ebhooks     |                    |                |                 |        |     |  |
| media       | Key details              |             |                    |                |                 |        |     |  |
| Pages       |                          |             |                    |                |                 |        |     |  |
| omments     | Description              | •           | admin              |                |                 |        |     |  |
| WooCommerce |                          | -           | admin (red         |                |                 |        |     |  |
| ers         | Usef                     |             | admin (#1          | - admin@woc.   | comj            |        | × ¥ |  |
| pons        | Dermissions              | e           | Dood/Marit         |                |                 |        |     |  |
| orts        | Permissions              | -           | Ready wind         | e              |                 |        |     |  |
| ings        |                          |             |                    |                |                 |        |     |  |
| em status   | Generate API key         |             |                    |                |                 |        |     |  |
|             |                          |             |                    |                |                 |        |     |  |
| roducts     |                          |             |                    |                |                 |        |     |  |
| Appearance  |                          |             |                    |                |                 |        |     |  |
| Plugins 🕕   |                          |             |                    |                |                 |        |     |  |
| Jsers       |                          |             |                    |                |                 |        |     |  |
| rools       |                          |             |                    |                |                 |        |     |  |
| ettings     |                          |             |                    |                |                 |        |     |  |
| llapse menu |                          |             |                    |                |                 |        |     |  |
|             | If you like WooCommerce  | please leav | eusa <b>****</b> * | rating. A huge | thanks in advan | cel    |     |  |

**Step 7.** Copy "consumer key" and "*secret key*" for configuring WooCommerce\_odoo\_connector instance

| 🚳 Dashboard | General Products Tax Shipping C | Checkout Accounts Emails API    |      |  |  |  |  |  |  |  |  |
|-------------|---------------------------------|---------------------------------|------|--|--|--|--|--|--|--|--|
| 📌 Posts     | Settings   Keys/Apps   Webhooks |                                 |      |  |  |  |  |  |  |  |  |
| 91 Media    | Kev details                     |                                 |      |  |  |  |  |  |  |  |  |
| 📕 Pages     |                                 |                                 |      |  |  |  |  |  |  |  |  |
| Comments    | Consumer key ck_c0fa95a33c      | c49ff6b315450239d7f03560f2599b4 | Сору |  |  |  |  |  |  |  |  |
| wooCommerce | er ofer0d0262                   | 20c40420c2475FE06067d2c0dab2200 |      |  |  |  |  |  |  |  |  |
| Orders      | Consumer secret CS_elcc008565   | Sec49420C547D108090702C80aD258e | Сору |  |  |  |  |  |  |  |  |

### 2.2 Configure WooCommerce Settings

| Step 1. Litter v                                                                  | vooeonineree eredentuus                                                                                                    |                           |
|-----------------------------------------------------------------------------------|----------------------------------------------------------------------------------------------------|---------------------------|
| Discuss Sales Multi Channel                                                       | el Inventory Invoicing Apps Settings 📀 🔍 🏚                                                                                           | Administrator (woc11)     |
| odoo<br>Channel<br>Instances                                                      | Multi Channel Sale / WooCommerce<br>Save Discard<br>Test Connection Draft                                                            | 1/1 < ><br>Validate Error |
| Miscellaneous<br>Feeds                                                            | Channel Name :<br>WooCommerce                                                                                                    |                           |
| <ul> <li>Mappings<br/>Synchronization History<br/>Global Configuration</li> </ul> | Credentials Configuration Uri Consumer Key Secret Key                                                                                |                           |
| Powered by Odoo                                                                   | Send message Log note © Schedule activity ✓ Following A 1<br>Today  Note by Administrator - 8 minutes ago multi channel sale created |                           |

#### Step 1. Enter WooCommerce Credentials

"Url" => url of shop of WooCommerce eg: <u>www.xyz.com</u>

"Consumer Key" and "Secret Key" both keys are generated during api setup at WooCommerce site.

Step 2. Configuration Default Settings

| Discuss Sales Multi Channel                               | l Inventory Invoicing Apps Settings 📀 👳 🏚                                                                                                    | Administrator (woc11) |
|-----------------------------------------------------------|----------------------------------------------------------------------------------------------------|-----------------------|
| odoo                                                      | Multi Channel Sale / WooCommerce                                                                                                    | 1/1 < >               |
| Channel<br>Instances                                      | Test Connection Draft                                                                                                    | Validate Error        |
| Miscellaneous <ul> <li>Feeds</li> <li>Mappings</li> </ul> | Channel Name :     Test       WooCommerce     Environment                                                                                                    |                       |
| Synchronization History<br>Global Configuration           | Credentials Configuration                                                                                                    |                       |
|                                                           | Sequence For SKU Category All C                                                                                                    |                       |
|                                                           | Default Pricelist     Public Pricelist (EUR)     C Stock Location     WH/Stock     C       Sales Team     WooCommerce Sales     C Auto Evaluate Feed     C                                                                                                    |                       |
|                                                           | Discount Product Discount Product Discou |                       |
|                                                           | Delivery Product                                                                                                    |                       |

1)Set "Default Category": Category set as main category of imported product

2)Set "Default Warehouse": Warehouse used for stock maintainance of imported product

3)Set "Default Stock Location":Location used for stock maintainance of imported product

4)Set "Sale Team": Team responsible for sales

5)Set "Discount Product": product used as discount

6)Set "Default Pricelist":Pricelist for managing prices of all imported product from that channel. 6)Enable "Auto Evaluate Feed": Auto Evaluate will evaluate feeds by cron.

7)Enable "Auto Sunc Stock":Enable to for real time stock synchronization from odoo to woocommerce

#### Step 3. Configure Order State

| odoo               | Save Disc | card                                                                          | nerce                                                                  |               |                                                                    |                                                        |                                        |   | 1/1 | < |
|--------------------|-----------|-------------------------------------------------------------------------------|------------------------------------------------------------------------|---------------|--------------------------------------------------------------------|--------------------------------------------------------|----------------------------------------|---|-----|---|
| nnel<br>stances    |           | Order State Cor                                                               | nfiguration                                                            |               |                                                                    |                                                        |                                        |   |     |   |
| cellaneous         |           | Channel Order State                                                           | Odoo Order State                                                       | Default State | Create Invoice                                                     | Set Invoice State                                      | Create Shippment                       |   |     |   |
| eds                |           | on-hold                                                                       | Quotation                                                              | ×.            |                                                                    |                                                        |                                        | Ê |     |   |
| appings            |           | pending                                                                       | Sale Order                                                             |               |                                                                    |                                                        |                                        | 自 |     |   |
| obal Configuration |           | completed                                                                     | Done                                                                   |               |                                                                    | Paid                                                   | all a                                  | ê |     |   |
| v                  |           |                                                                               |                                                                        |               |                                                                    |                                                        |                                        |   |     |   |
| 0                  |           | Add an item                                                                   |                                                                        |               |                                                                    |                                                        |                                        |   |     |   |
| 5                  |           | Add an item                                                                   |                                                                        |               |                                                                    |                                                        |                                        | _ |     |   |
| U U                |           | Add an item                                                                   | e                                                                      |               | Last Updat                                                         | e Date                                                 |                                        |   | ]   |   |
|                    |           | Add an Item                                                                   | e<br>01/01/2017 05:30:00                                               | Ţ             | Last Updat                                                         | e Date                                                 | D5:30:00 ¥                             | - |     |   |
| v                  |           | Add an Item Last Import Dat Order Imported Product Imported                   | e<br>01/01/2017 05:30:00<br>01/01/2017 05:30:00                        | •<br>•        | Last Update<br>Order Updated<br>Product Updated                    | e Date                                                 | 55:30:00 ▼<br>55:30:00 ▼               |   |     |   |
| v                  |           | Add an Item Last Import Dat Order Imported Product Imported Customer Imported | e<br>01/01/2017 05:30:00<br>01/01/2017 05:30:00<br>01/01/2017 05:30:00 | •<br>•        | Last Update<br>Order Updated<br>Product Updated<br>Customer Update | e Date<br>01/01/2017 (<br>01/01/2017 (<br>01/01/2017 ( | 05:30:00 ▼<br>05:30:00 ▼<br>05:30:00 ▼ |   |     |   |

Map WooCommerce order status with Odoo sale order state according to your need Order State Configuration

| Channel Order State | Odoo Order State | Default State | Create Invoice | Set Invoice State | Create Shippment |   |
|---------------------|------------------|---------------|----------------|-------------------|------------------|---|
| on-hold             | Quotation        | 1             |                |                   |                  | Û |
| pending             | Sale Order       |               |                |                   |                  | Ŵ |
| completed           | Done             |               | <b>A</b>       | Paid              |                  | Ŵ |
| Add an item         |                  |               |                |                   |                  |   |

#### Step 4. Configure WooCommerce Settings

When an api call is triggered it gets data of all products, customers, orders.In order to prevent that we have used date filter.

=>Product, Customers, Orders can be imported from provided date to current date.

=>Set date from which you want WooCommerce Odoo Connector to import products, customers, and orders.

| Discuss Sales Multi Channel                 | Inventory Invoicing           | ig Apps Settings  |                     |   |                  |                     | 0 🔍 🛣 | Administrator (woc11) |
|---------------------------------------------|-------------------------------|-------------------|---------------------|---|------------------|---------------------|-------|-----------------------|
| odoo                                        | Multi Channel<br>Save Discard | I Sale / WooComr  | nerce               |   |                  |                     |       | 1/1 < >               |
| Channel                                     |                               | Last Import Dat   | e                   |   | Last Update Da   | ate                 |       |                       |
| Instances                                   | c                             | Order Imported    | 01/01/2017 05:30:00 | • | Order Updated    | 01/01/2017 05:30:00 | •     |                       |
| Miscellaneous                               | F                             | Product Imported  | 01/01/2017 05:30:00 | - | Product Updated  | 01/01/2017 05:30:00 | •     |                       |
| <ul> <li>Feeds</li> <li>Mappings</li> </ul> | c                             | Customer Imported | 01/01/2017 05:30:00 |   | Customer Updated | 01/01/2017 05:30:00 | •     |                       |
| Synchronization History                     |                               |                   |                     |   |                  |                     |       |                       |
| Global Configuration                        | -                             | API Record Limit  | 100                 |   |                  |                     |       |                       |

#### **Step 5.** WooCommerce Import Update Configuration

When an api call is triggered it gets data of all products in order to prevent that we have used date filter

=>Product, Customers, Orders are updated at odoo end from WooCommerce between defined date and current date.

=>Define date from which you want WooCommerce Odoo Connector import updates for products, customers and orders from WooCommerce to odoo.

### Notice: For Orders, it only updates order status.

| Discuss Sales Multi Channel | Inventory Invo          | icing Apps Settings                  |                     |   |                      |                     |   | Administrator (woc11) |
|-----------------------------|-------------------------|--------------------------------------|---------------------|---|----------------------|---------------------|---|-----------------------|
| odoo                        | Multi Chan<br>Save Disc | nel Sale / WooComr<br><sup>ard</sup> | nerce               |   |                      |                     |   | 1/1 < >               |
| Channel                     |                         | Last Import Dat                      | e                   |   | Last Update Da       | ate                 |   |                       |
| Instances                   |                         | Order Imported                       | 01/01/2017 05:30:00 | • | Order Updated        | 01/01/2017 05:30:00 | • |                       |
| Miscellaneous               |                         | Product Imported                     | 01/01/2017 05:30:00 | - | Product Updated      | 01/01/2017 05:30:00 | • |                       |
| Feeds                       |                         | Customer Incontral                   |                     |   | Our term of Undeterd |                     |   |                       |
| Mappings                    |                         | Customer Imported                    | 01/01/2017 05:30:00 | • | Customer Opdated     | 01/01/2017 05:30:00 | • |                       |
| Synchronization History     |                         |                                      |                     |   |                      |                     |   |                       |
| 01-1-1-0                    |                         |                                      |                     |   |                      |                     |   |                       |

### Step 6. Cron Settings

| Discuss Sales Multi Channel                     | Inventory Invoicing Apps Settings       | 0 🙊 🟦 💿 A                              | Administrator (woc11) |
|-------------------------------------------------|-----------------------------------------|----------------------------------------|-----------------------|
| odoo                                            | Multi Channel Sale / WooCommerce        |                                        | 1/1 < >               |
| Channel                                         | Last Import Date                        | Last Update Date                       |                       |
| Instances                                       | Order Imported 01/01/2017 05:30:00 -    | Order Updated 01/01/2017 05:30:00 -    |                       |
| Miscellaneous                                   | Product Imported 01/01/2017 05:30:00 -  | Product Updated 01/01/2017 05:30:00 -  |                       |
| <ul> <li>Feeds</li> <li>Mappings</li> </ul>     | Customer Imported 01/01/2017 05:30:00 - | Customer Updated 01/01/2017 05:30:00 - |                       |
| Synchronization History<br>Global Configuration | API Record Limit 100                    |                                        |                       |
|                                                 | Feed Evaluate                           |                                        |                       |
|                                                 | Import Cron                             | Cron Interval Settings                 |                       |
|                                                 | Import                                  | Interval Type Hour V                   |                       |
|                                                 |                                         | Intervals 1                            |                       |
|                                                 |                                         |                                        |                       |
| Powered by Odoo                                 |                                         |                                        | -                     |

#### =><u>Feed Evaluate</u>:

When products, customer, orders etc are imported then these are imported in feeds. When feeds are evaluated then these are created at odoo end.

If you haven't enabled Auto Evaluate Feed and you want to evaluate feed after some time using cron then enable this setting.

#### =><u>Import</u>:

Enable this setting to start cron. It will import and update orders to Odoo from WooCommerce. In Update it only update order status.

#### =><u>Cron Interval Settings</u>:

Set Interval and Interval type for cron (Import and Export)

# **Step 7.** After configuration save the records

| Discuss Sales Multi Channel                                                               | Inventory Invoicing Apps Settings                                                                                                    | 🕘 💂 🕷 💿 Administrator (woc11)   |
|-------------------------------------------------------------------------------------------|----------------------------------------------------------------------------------------------------|---------------------------------|
| Odoo<br>Channel                                                                           | Multi Channel Sale / WooCommerce<br>Save Discard<br>Test Connection                                                                                    | 1/1 < ><br>Draft Validate Error |
| Instances                                                                                 |                                                                                                    |                                 |
| Miscellaneous<br>> Feeds<br>> Mappings<br>Synchronization History<br>Global Configuration | Channel Name :<br>WooCommerce<br>Channel Type: WooCommerce  Credentials Configuration Url http://localhost/woocommerce_bundle/ Consumer Key Secret Key | Active                          |
| Powered by Odoo                                                                           | Send message Log note O Schedule activity                                                                                                    | ✓ Following ▲ 1                 |

### **Step 8.** Click on Test Connection

| Discuss Sales Multi Channe                                                                                                    | l Inventory Invoicing Apps Settings 📀 🙊 🟦 💿                                                                                                    | Administrator (woc11 |
|----------------------------------------------------------------------------------------------------|----------------------------------------------------------------------------------------------------|----------------------|
| Discuss Sales Multi Channe<br>Channel<br>Instances<br>Miscellaneous<br>> Feeds<br>> Mappings<br>Synchronization History<br>Global Configuration | I twentory Invoicing Apps Settings       Image: Settings       Image: Setti | Validate Error       |
| Proverent by Ordino                                                                                                    | Send message Log note O Schedule activity   Following A 41 Today                                                                                                    |                      |

**Step 9.** If all crendentials and configuration are filled correctly then you will get a success message and a new operation tab will be visible on your WooCommerce instance page.

![](_page_12_Picture_1.jpeg)

## **WooCommerce Multi Instance**

If you have multiple WooCommerce Sites then you can also manage them by creating multiple instances of WooCommerce at Odoo.

| Discuss Sales Multi Channel                                                | Inventory Invoicing | Apps Settings |                     |                   |             |              |               | 🕘 👳 🚊 💿 Administrator (woc11) |
|----------------------------------------------------------------------------|---------------------|---------------|---------------------|-------------------|-------------|--------------|---------------|-------------------------------|
|                                                                            | Multi Channel Sal   | 9             |                     |                   | Search      |              |               | Q                             |
| 0000                                                                       |                     |               |                     |                   | ▼ Filters ▼ | ≡ Group By ▼ | ★ Favorites ▼ | 1-1/1 < > ■ ■                 |
| Channel<br>Instances                                                       |                     |               |                     | More <del>-</del> |             |              |               |                               |
| Miscellaneous  Feeds Mappings Synchronization History Global Configuration | (                   | Mõo co        | OMMERCE             |                   |             |              |               |                               |
|                                                                            |                     | WooCo         | ommerce             |                   |             |              |               |                               |
|                                                                            | OProducts           | OOrders       | <b>O</b> Categories | OCustomers        |             |              |               |                               |
|                                                                            |                     |               |                     |                   |             |              |               |                               |
|                                                                            |                     |               |                     |                   |             |              |               |                               |
|                                                                            |                     |               |                     |                   |             |              |               |                               |
|                                                                            |                     |               |                     |                   |             |              |               |                               |
| Powered by Odoo                                                            |                     |               |                     |                   |             |              |               |                               |

**Step 1.** Switch to tree view or form view.

Step 2.Create New Instance and Configure the Instance

| Discuss Sales Multi Channel                                                                                       | al Inventory Invoicing Apps Settings 📀 🔍 🖻                                                                                  | 🕴 💿 Adminis | trator (woc11) |
|----------------------------------------------------------------------------------------------------|----------------------------------------------------------------------------------------------------|-------------|----------------|
| odoo                                                                                                    | Multi Channel Sale / New Save Discard                                                                                       |             |                |
| Channel<br>Instances<br>Miscellaneous<br>• Feeds<br>• Mappings<br>Synchronization History<br>Global Configuration | Test Connection         Channel Name :         Channel Name         Channel Type:         Credentials         Configuration | Valid       | ate Error      |
| Powered by Odoo                                                                                                   |                                                                                                    |             |                |

Step 4. Save it and Now you have another instance of WooCommerce at Odoo

| Discuss Sales Multi Channel                                                                                       | Inventory Invoicing Apps Settings        | 💿 👳 🚊 🎯 Administrator (woc11)                                                                                         |
|----------------------------------------------------------------------------------------------------|------------------------------------------|----------------------------------------------------------------------------------------------------|
|                                                                                                    | Multi Channel Sale                       | Search Q                                                                                                    |
| 0000                                                                                                    |                                          | ▼ Filters ▼         ≡ Group By ▼         ★ Favorites ▼         1-2 / 2          III III IIIIIIIIIIIIIIIIIIIIIIIIIIIII |
| Channel<br>Instances<br>Miscellaneous<br>> Feeds<br>> Mappings<br>Synchronization History<br>Global Configuration |                                          |                                                                                                    |
|                                                                                                    | WooCommerce                              | WooCommerce 2                                                                                                    |
|                                                                                                    | OProducts OOrders OCategories OCustomers | OProducts OOrders OCategories OCustomers                                                                              |
| Powered by Odoo                                                                                                   |                                          |                                                                                                    |

In this way you can manage as many instances as you want.